## Změna signatury

Možnost provést změnu signatury je dostupná ve více rozhraních služebního klienta:

- V rozhraní pro správu exemplářů (panel "Správa exemplářů") v záznamu dokumentu,
- V rozhraní "Status Exempláře", které je možné zobrazit
  - Využitím klávesové zkratky F5 a poté načtením čárového kódu exempláře/exemplářů,
  - Přes menu Výpůjčky → Status exempláře a poté načtením čárového kódu exempláře/exemplářů,
  - Ze zobrazení záznamu v OPACu služebního klienta kliknutím na "Zobrazit" u příslušného čárového kódu v přehledu exemplářů (vhodné pouze pokud chcete změnit signaturu jen u jednoho exempláře)působů)

Postup:

- 1. V zaškrtávacím poli označte exemplář/exempláře, u kterých chcete změnit signaturu
- 2. Klikněte na tlačítko **Akce**.

Načíst exemplář

3. V nabídce v sekci Upravit vyberte Signatury

4. V poli Signatura vyplňte požadovanou signaturu

| Detaily zazi                | namu                 | (MARC)                   |    |              |        |              |    |                    |                  |          |
|-----------------------------|----------------------|--------------------------|----|--------------|--------|--------------|----|--------------------|------------------|----------|
| Nilsy:                      | Deurch               | eveter a sociality price |    | Vyd          | iini:  | 1. yyd       |    | TON (ko<br>planets | ntroi. 6.<br>al: | 2975     |
| Autor: Goldman              |                      | n, Radoolan 1932.        |    | Datan vydáni |        | 2004         |    | Databliccové ID:   |                  | 2975     |
| Signaturo z lo<br>zikonemu: | B. 17                |                          |    |              |        |              |    | Vastrik            | zitriemi         |          |
| Upanit                      | Sability (withold it | Vjohan                   |    |              |        |              |    |                    |                  |          |
| Hromadnä                    | lprava               |                          | ., |              | -      |              | •  | ÷                  |                  |          |
| Vlatinickā<br>knihovra      | Signatury            | Tridera                  |    | Prefix       | Označe | ni signatury | Su | fa .               | Usp              | 14.26971 |
|                             |                      |                          |    |              |        |              | _  | -                  |                  |          |

5. Klikněte na Uložit a zavřít.

From: https://eg-wiki.osvobozena-knihovna.cz/ - **Evergreen DokuWiki CZ** 

Permanent link: https://eg-wiki.osvobozena-knihovna.cz/doku.php/katalogizace:zmena\_signatury

Last update: 2019/10/06 21:17

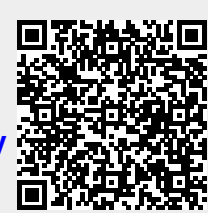